## Recording with YuJa Browser Capture

Go to the <u>Yuja login page</u> and sign in.

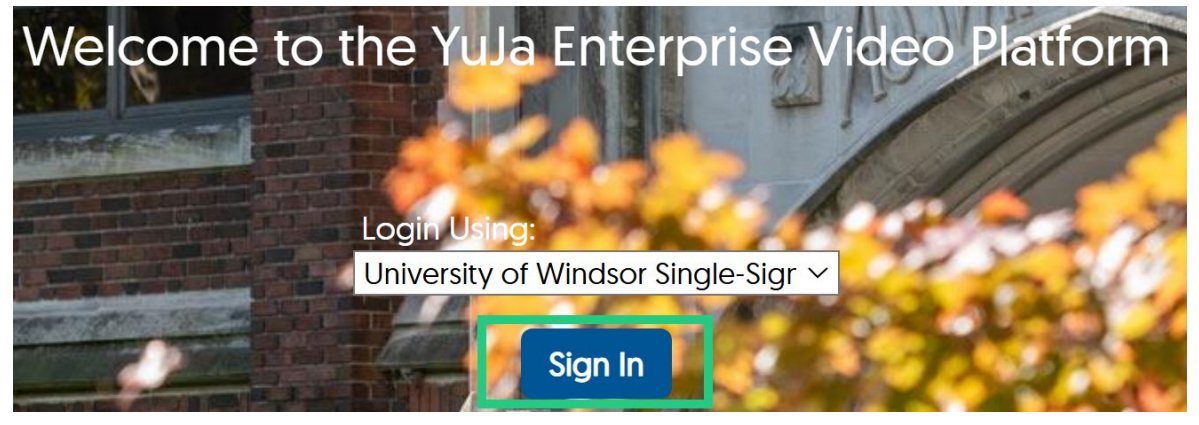

Click "Create Recording" in the top middle of the page.

| Manage Media | Create Recording |
|--------------|------------------|
|--------------|------------------|

In the drop-down menu, choose "Browser Capture" and click "START. If you prefer, you can download the software capture application and follow the instructions for <u>using the</u> software capture for PCs or <u>using the software capture for Apple</u>.

| Create Recording                     | > | × |
|--------------------------------------|---|---|
| Select Your Preferred Capture Device |   |   |
| Browser Capture                      | ~ |   |
| START                                |   |   |

You may be prompted to allow the program to access your microphone and camera which you will want to allow. In the new tab that opens you will have a variety of controls along the

bottom of the screen. If you click the arrow beside the microphone or camera icons, you can choose which device you wish to use. Click the icons themselves to turn the camera/microphone on or off (it will have a slash through it when off).

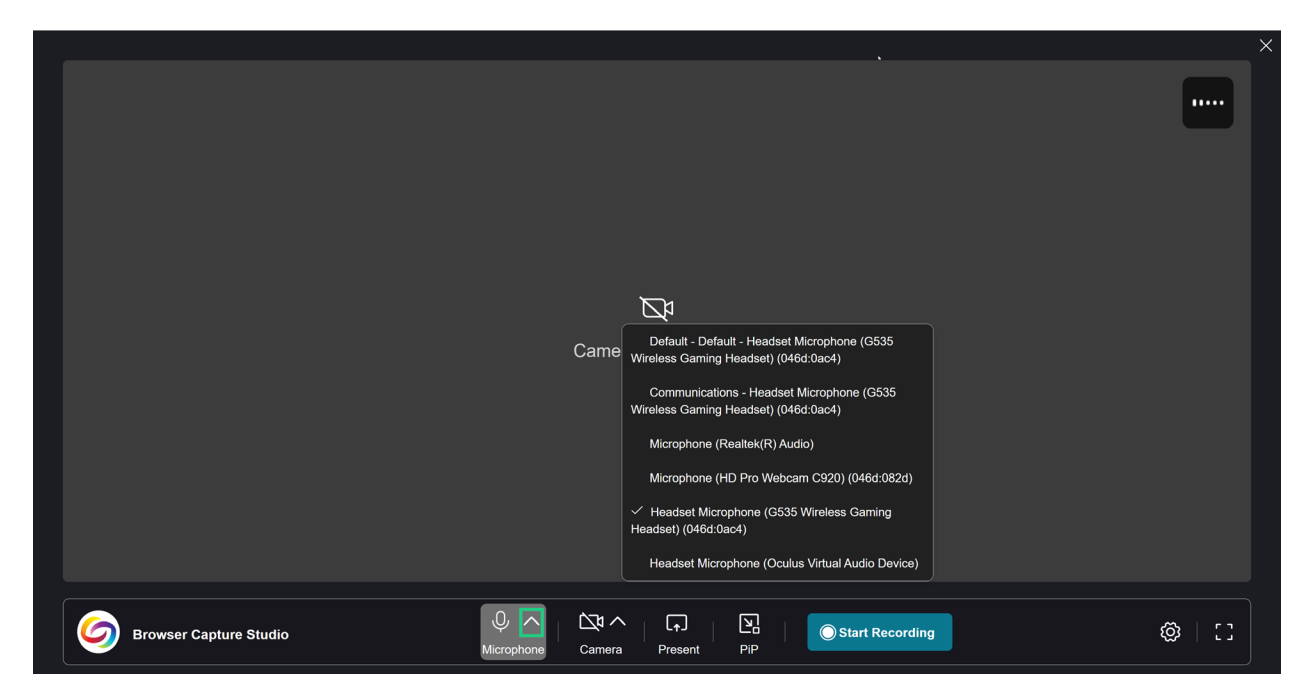

If you click the "Present" button, you can choose to record a tab, window, or entire screen. PiP would allow for picture in picture.

## Choose what to share with uwindsor.yuja.com

| The site will be able to see the contents of your screen |                                         |        |                       |        |  |  |  |  |
|----------------------------------------------------------|-----------------------------------------|--------|-----------------------|--------|--|--|--|--|
| C                                                        | Chrome Tab V                            | Vindow | Entire Screen         |        |  |  |  |  |
| S Po                                                     | otential AI Workshops Fall 2024 Winter  | r 2    |                       | ß      |  |  |  |  |
| 🥥 Ui                                                     | niversity of Windsor Enterprise Video   | Pla    | Select a tab to share |        |  |  |  |  |
| 🥥 Do                                                     | ownloading the Software Capture App     | olic   |                       |        |  |  |  |  |
| 🥥 U:                                                     | sing Create Recording for Students – \  | YuJ    |                       |        |  |  |  |  |
| 🥥 Re                                                     | ecording and Live Streaming – YuJa He   | elp    |                       |        |  |  |  |  |
| <b>Ο</b> Υι                                              | uJa Panorama                            |        |                       |        |  |  |  |  |
| 🌀 Pa                                                     | anorama's Accessibility Checklist – YuJ | a      |                       |        |  |  |  |  |
| 💔 In                                                     | structor How To Documents   Welcom      | ie 🗸   |                       |        |  |  |  |  |
| <ul> <li>Also</li> </ul>                                 | share tab audio                         |        |                       |        |  |  |  |  |
|                                                          |                                         |        |                       |        |  |  |  |  |
|                                                          |                                         |        | Share                 | Cancel |  |  |  |  |

While recording you have the option to pause, delete the current recording, or stop the recording. If you click "Stop Recording" it will save to your media area.

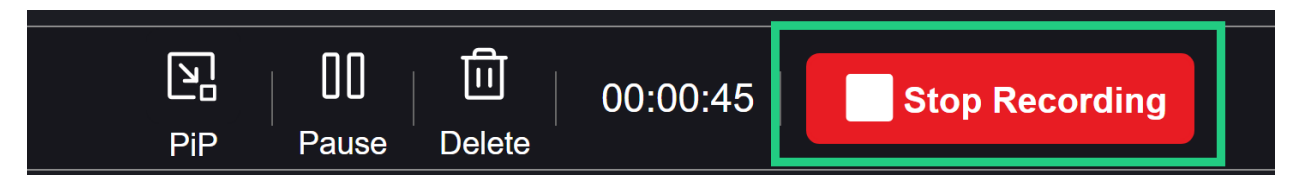

Once you stop the recording you have the option to watch the recording, create a new one, or go to your media area.

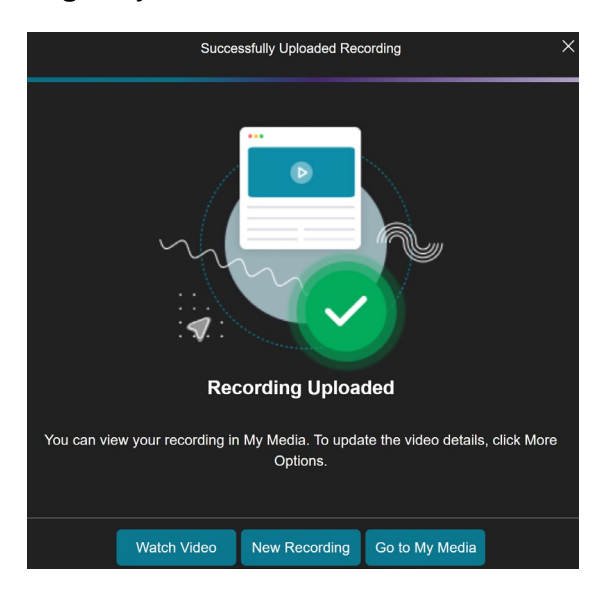

The default title for your recording will be the date on which you recorded it. If you wish to change the name, hover over the video in your media area and click "More".

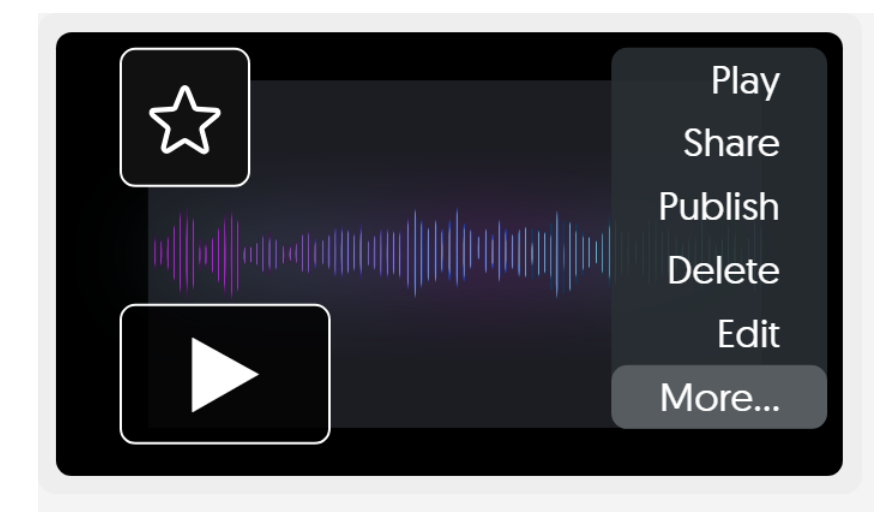

In the window that opens, you can change the title and then click "Save general".

| Media Details |            |                      |     |
|---------------|------------|----------------------|-----|
|               |            |                      |     |
| $\oplus$      | Actions    | Title                |     |
| i             | General    | My much better title |     |
| 8))           | Thumbnails | Description          |     |
| P             | Links      |                      |     |
| $\downarrow$  | Downloads  | Linked Documents     |     |
| ΓŢ            | Comments   | Tags                 |     |
| المئلم        | Analytics  |                      |     |
|               |            | Close Save Gene      | ral |

If you are happy with your recording you can <u>submit it to your Brightspace assignment area</u> <u>using the media chooser</u>. If you wish to make edits, you will go to your media area, hover over the video and choose edit.

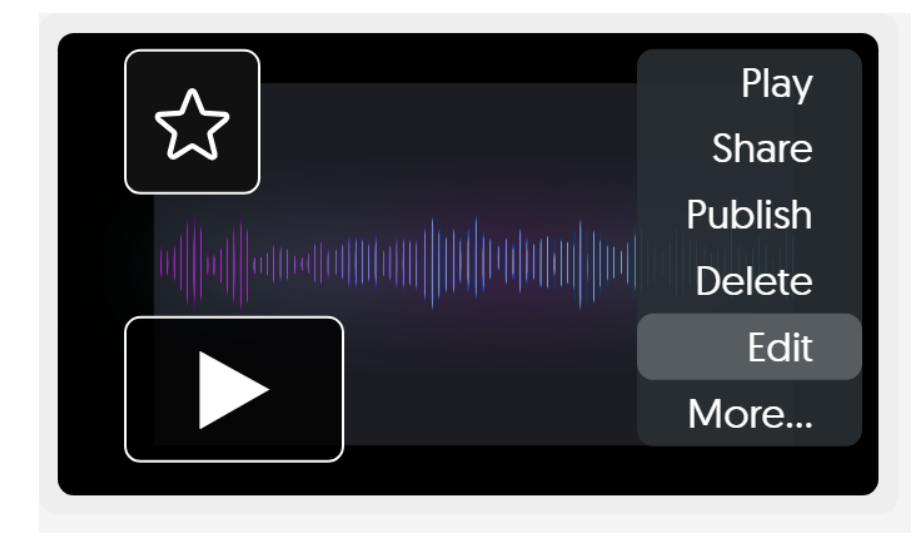

Editing will allow you to cut out parts of the video/audio, change volume, combine multiple videos, fix the auto-captions, add additional media, and more. The <u>YuJa editing captures</u> <u>help page</u> should help people get started.

Once finished you can <u>submit it to your Brightspace assignment area using the media</u> <u>chooser</u>.